# 無線網路 NTPC-WPA2 設定

手機、平板設定

Android 系統→設定→無線與網路→Wi-Fi 設定→NTPC-WPA2 有些手機須勾選『顯示進階選項』

EAP 方法請選擇 PEAP

階 2 段認證請選擇 MSCHAPV2

身分→輸入新北市教育局信箱 (校務行政帳號@ntpc.edu.tw) 密碼→校務行政密碼

連線

|                   | ŭ 🛜 📶 🛛 🕯 | 8:17 |     |                    | 💢 🛜 📶 🖬 🛢 8:17 |
|-------------------|-----------|------|-----|--------------------|----------------|
| K 🌞 Wi-Fi         |           | I    | < 🔾 | NTPC-WPA2          |                |
| NTPC-WPA2         |           |      |     | 訊號強度<br><b>良</b>   | -              |
|                   |           |      |     | 安全性<br>802.1x EAP  |                |
| 安全性<br>802.1x EAP |           |      |     | 身分<br>             |                |
| 身分                |           |      |     | 密碼                 | =              |
| 密碼<br>            |           |      |     | 顯示密碼               |                |
| □ 顯示密碼            |           | -    |     | ☑ 顯示進階選項<br>EAP 方法 | -              |
| ▶ 顯示進階選項          |           |      |     | PEAP<br><br>階段2驗證  |                |
|                   | 連線        |      |     | MSCHAPV2           |                |
| <b>()</b> +       |           |      |     | 取消                 | 連線             |

Apple iOS 系統 設定→Wi-Fi→NTPC-WPA2→使用者名稱→輸入新北市教育 局信箱 (校務行政帳號@ntpc.edu.tw) →密碼→校務行政密碼→加入→進入 「憑證」→接受 Windows 7 設定

1. 點選右下角通知區域無線網路圖示,點「開啟網路和共用中心」。 請確定有收到無線 AP 廣播出 來 NTPC-WPA2 的 SSID。

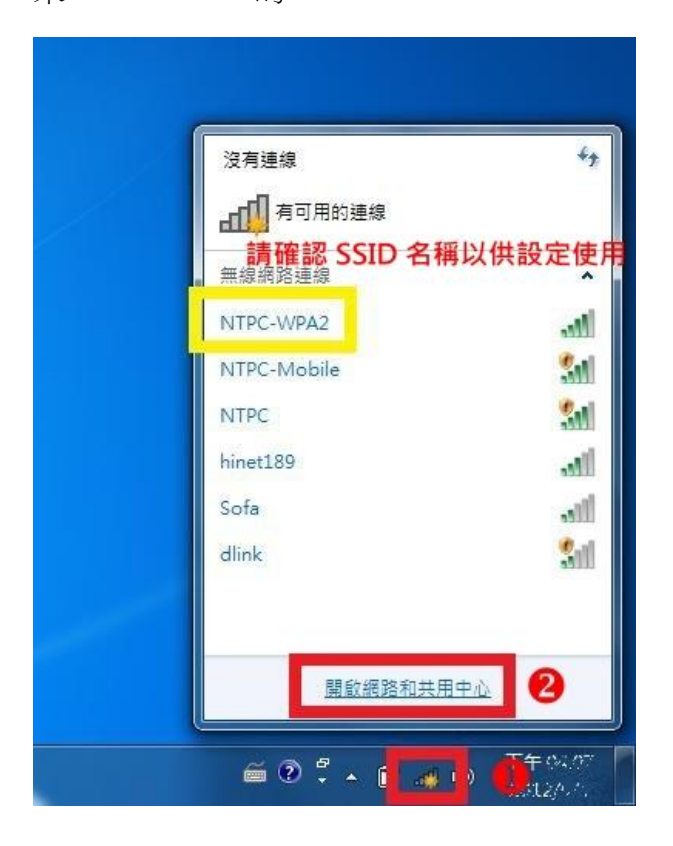

2. 點選「設定新的連線或網路」。

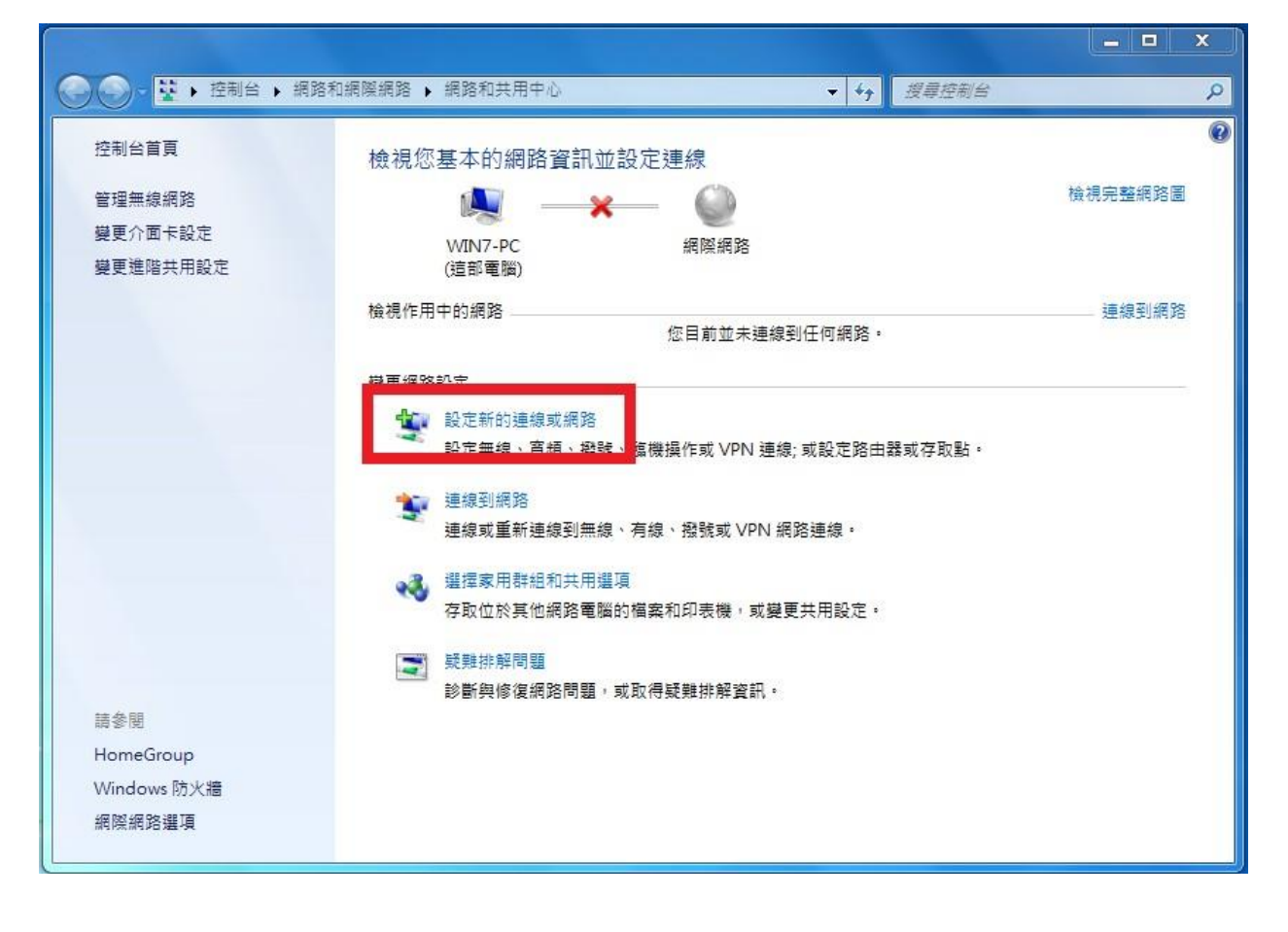

3. 點選「手動連線到無線網路」後點選「下一步」。

| 選擇 | 連線選項                                                                                                    |   |   |
|----|----------------------------------------------------------------------------------------------------|---|---|
| *  | <ul> <li>連線到網際網路</li> <li>設定無線、寬頻或撥號連線到網際網路。</li> <li>設定新網路</li> <li>設定新網路</li> <li>設定新的路由器或存取點。</li> </ul> |   |   |
|    | ■ 手動連線到無線網路<br>請連線到陽藏的網路或建立新的無線設定檔。                                                                         | 0 | Ξ |
|    | ■ 連線到工作地點<br>副 設定撥號或 VPN 連線到您的工作地點。                                                                         |   |   |
|    | 設定撥號連線<br>使用撥號連線連接到網際網路。                                                                                    |   |   |

4. 網路名稱輸入「NTPC-WPA2」,安全性類型選擇「WPA2-Enterprise」(加密類型會自動選「AES」),點選「下一步」。

| 輸入您要新增之纬                    | 無線網路的資訊                                 |            |
|-----------------------------|-----------------------------------------|------------|
| 網路名稱(E):                    | NTPC-WPA2                               | 1 輸入SSID名稱 |
| 安全性類型(S):                   | WPA2-Enterprise                         | - 2        |
| 加密類型(R):                    | AES                                     | •          |
| 安全性金鑰(C):                   |                                         | □ 隔藏字元(H)  |
| ☑ 自動啟動這個調 □ 即使網路未廣播 警告:若選取此 | 線(T)<br>, 還是進行連線(O)<br>選項,您電腦的隱私權可能會有風險 | •          |
|                             |                                         |            |

5. 新增完成後,點選「變更連線設定」。

| ✓ ● 手動連線到無線網路                    |    |
|----------------------------------|----|
| 已成功新增 NTPC-WPA2                  |    |
| → 變更連線設定(H)<br>開飲[連線]內會讓我可以變更設定。 |    |
|                                  |    |
|                                  |    |
|                                  |    |
|                                  | 關閉 |

6. 選擇「安全性」的頁籤。

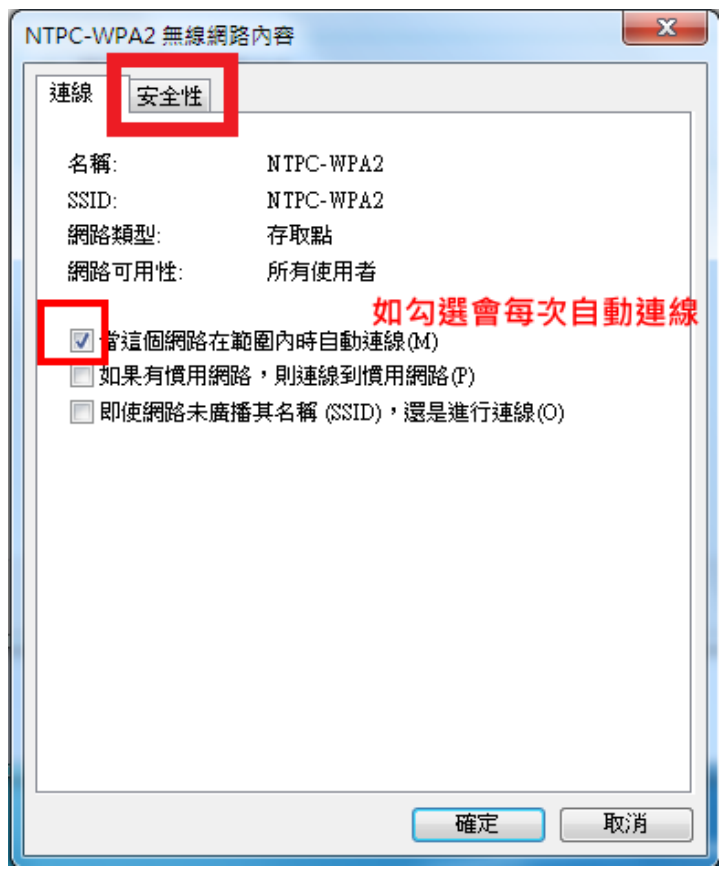

7. 網路驗證方法預設是「Protected EAP(PEAP)」,點選「設定。

| NTPC-WPA2 無線網路內                                                                       |                                                  |
|---------------------------------------------------------------------------------------|--------------------------------------------------|
| 連線安全性                                                                                 |                                                  |
|                                                                                       |                                                  |
| 安全性類型(E):                                                                             | WPA2-Enterprise -                                |
| 加密類型(N):                                                                              | AES -                                            |
| 選擇網路驗證方法(0<br>Microsoft: Protected E<br><b>▼</b> 每次登入時都記信<br><b>如勾選會自動</b><br>進階設定(D) | ):<br>AP (PEAP) 設定(\$)<br>E我在此連線的認識(x)<br>記憶帳號密碼 |
|                                                                                       | 確定 取消                                            |

8. 將「確認伺服器憑證」勾選取消,在選擇驗證方法中點選「設定」。

| 受保護的 EAP 內容                                                                                                    |
|----------------------------------------------------------------------------------------------------|
| ▲ 建設 利益 些 伺服器 憑證 (♡)     ● 確認 伺服器 憑證 (♡)     ● 建線 利益 些 伺服器 (○):     ● 受信任的 根憑 證授 權單位 (R):                                                                                           |
| Class 3 Public Primary Certification Authority GTE CyberTrust Global Root Microsoft Root Authority Microsoft Root Certificate Authority Thawte Timestamping CA UTN-USERFirst-Object |
| □ 不要提示使用者來授權新伺服器或信任的憑證授權單位(P)<br>選擇驗證方法(\$):                                                                                                    |
| Secured password (EAP-MSCHAP v2)       設定(C)                                                                                                    |

9. 將「自動使用我的 Windows 登入名稱及密碼」勾選取消,後點選「確定」。

| 受保護的 EAP 內容                                                                                                    | x  |
|----------------------------------------------------------------------------------------------------|----|
| EAP MSCHAPv2 內容                                                                                                    |    |
| ·<br>·<br>·<br>· · · · · · · · · · · · · ·                                                                           |    |
| □ 自動使用我的 Windows 登入名稱及密碼 (及<br>網域,如果有的話)(A)                                                                          |    |
| <b>2</b> 確定 取消                                                                                                    |    |
| Microsoft Root Certificate Authority Thawte Timestamping CA UTN-USERFirst-Object                                     |    |
| □ 不要提示使用者來授權新伺服器或信任的憑證授權單位(                                                                                          | P) |
| 選擇驗證方法(S):                                                                                                    |    |
| Secured password (EAP-MSCHAP ∨2) → 設定(                                                                               | C) |
| <ul> <li>✓ 啟用快速重新連線(F)</li> <li>● 強制網路存取保護(N)</li> <li>● 如果伺服器未顯示加密繫結的 TLV 就中斷連線(D)</li> <li>● 散用識別隱私權(I)</li> </ul> |    |
| 確定取                                                                                                    | 消  |

### 10. 點選「確定」。

| 受保護的 EAP 內容                                    |   |
|------------------------------------------------|---|
| 連線時:                                           |   |
|                                                |   |
| ──連線到這些伺服器(O):                                 |   |
|                                                |   |
| 受信任的根憑證授權單位(R):                                |   |
| Class 3 Public Primary Certification Authority |   |
| GTE CyberTrust Global Root                     |   |
| Microsoft Root Certificate Authority           |   |
| Thawte Timestamping CA                         |   |
|                                                |   |
|                                                |   |
| □不要提示使用者來授權新伺服器或信任的憑證授權單位(P)                   |   |
|                                                |   |
| 選擇驗證方法(\$):                                    |   |
| Secured password (EAP-MSCHAP ∨2) → 設定(C)       | ſ |
| ✓ 取用快速重新連線(F)                                  |   |
| ■ 強制網路存取保護(N)                                  |   |
| 如果伺服器未顯不加密繁結的 TLY 就中斷連線(D)  同 段甲識別應新欄(1)       |   |
|                                                |   |
| <u>確定</u> 取消                                   |   |
|                                                |   |

#### 11. 回到安全性頁籤後,點選「進階設定」。

| NTPC-WPA2 無線網路         | 內容                 | x    |
|------------------------|--------------------|------|
| 連線安全性                  |                    |      |
|                        |                    |      |
| 安全性類型(E):              | WPA2-Enterprise 💌  |      |
| 加密類型(N):               | AES 🔹              |      |
|                        |                    |      |
|                        |                    |      |
| 選擇網路驗證方法(              | O):                |      |
| Microsoft: Protected 3 | EAP (PEAP) ▼ 設定(S) |      |
| ▼ 毎次登入時都記              | 住我在此連線的認證(R)       |      |
|                        |                    |      |
|                        |                    |      |
|                        | _                  |      |
| 進階設定(D)                |                    |      |
|                        | -                  |      |
|                        |                    |      |
|                        |                    |      |
| L                      |                    |      |
|                        | 確定                 | 反消 📃 |

12. 在「802.1X 設定」頁籤中,勾選「指定驗證模式」,預設為「使用者或電腦驗證」,勾選完成後 點選「確定」。

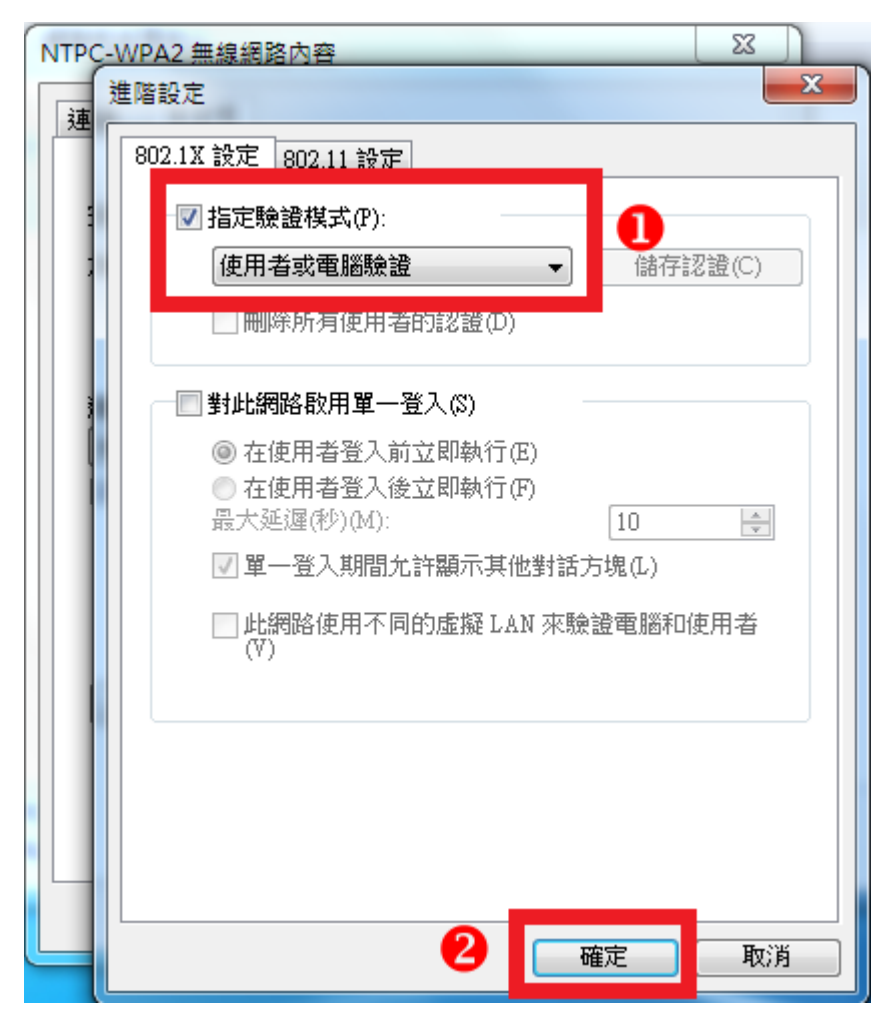

## 13. 回到安全性頁籤後,點選「確定」。

| NTPC-WPA2 無線網路內                                    | · 音                                       |
|----------------------------------------------------|-------------------------------------------|
| 連線安全性                                              |                                           |
|                                                    |                                           |
| 安全性類型(E):                                          | WPA2-Enterprise 👻                         |
| 加密類型(N):                                           | AES 👻                                     |
| 選擇網路驗證方法(O<br>Microsoft: Protected E<br>I 每次登入時都記住 | ):<br>AP (PEAP)   ▼ 設定(S)<br>:我在此連線的認證(R) |
| 進階設定(D)                                            |                                           |
|                                                    | 確定 取消                                     |

## 14. 已設定完成,點選「關閉」。

| ◎ 🔮 手動連線到無線網路                      |    |
|------------------------------------|----|
| 已成功新增 NTPC-WPA2                    |    |
| → 變更連線設定(H)<br>開啟 [連線] 內容讓我可以變更設定。 |    |
|                                    | 關閉 |

15. 右下角通知區域無線網路圖示會跳出提示,按一下以輸入帳號密碼。

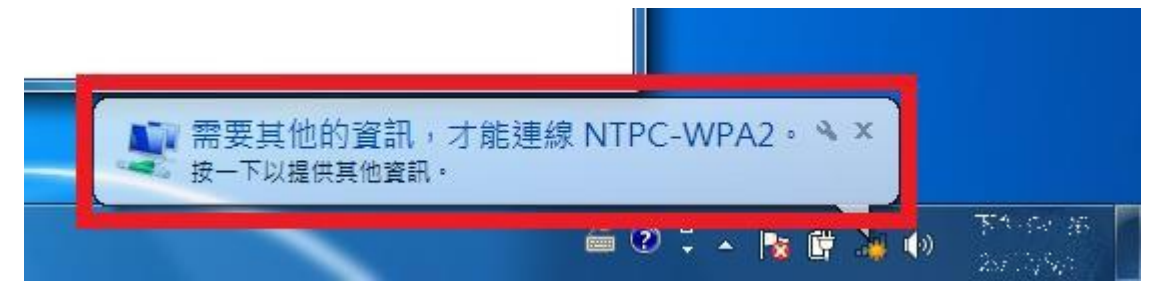

16. 輸入使用者帳號及密碼,請使用本市「 單一簽入帳號 @ntpc.edu.tw」,及使用單一簽入密碼。

| 網路驗證<br>請輸入使用: | 者認證  | 帳號格式請 | 記得加@ | ntpc.edu.t |
|----------------|------|-------|------|------------|
|                |      |       |      |            |
|                | 使用者名 | (稱    |      |            |
|                |      |       |      |            |

17. 輸入正確帳密後點選「確定」。

|          | ×        |
|----------|----------|
|          |          |
|          |          |
|          |          |
| c.edu.tw |          |
| •••      |          |
| 110      |          |
|          |          |
|          | c.edu.tw |

18. 設定完成後會自動連線,成功連上網路。